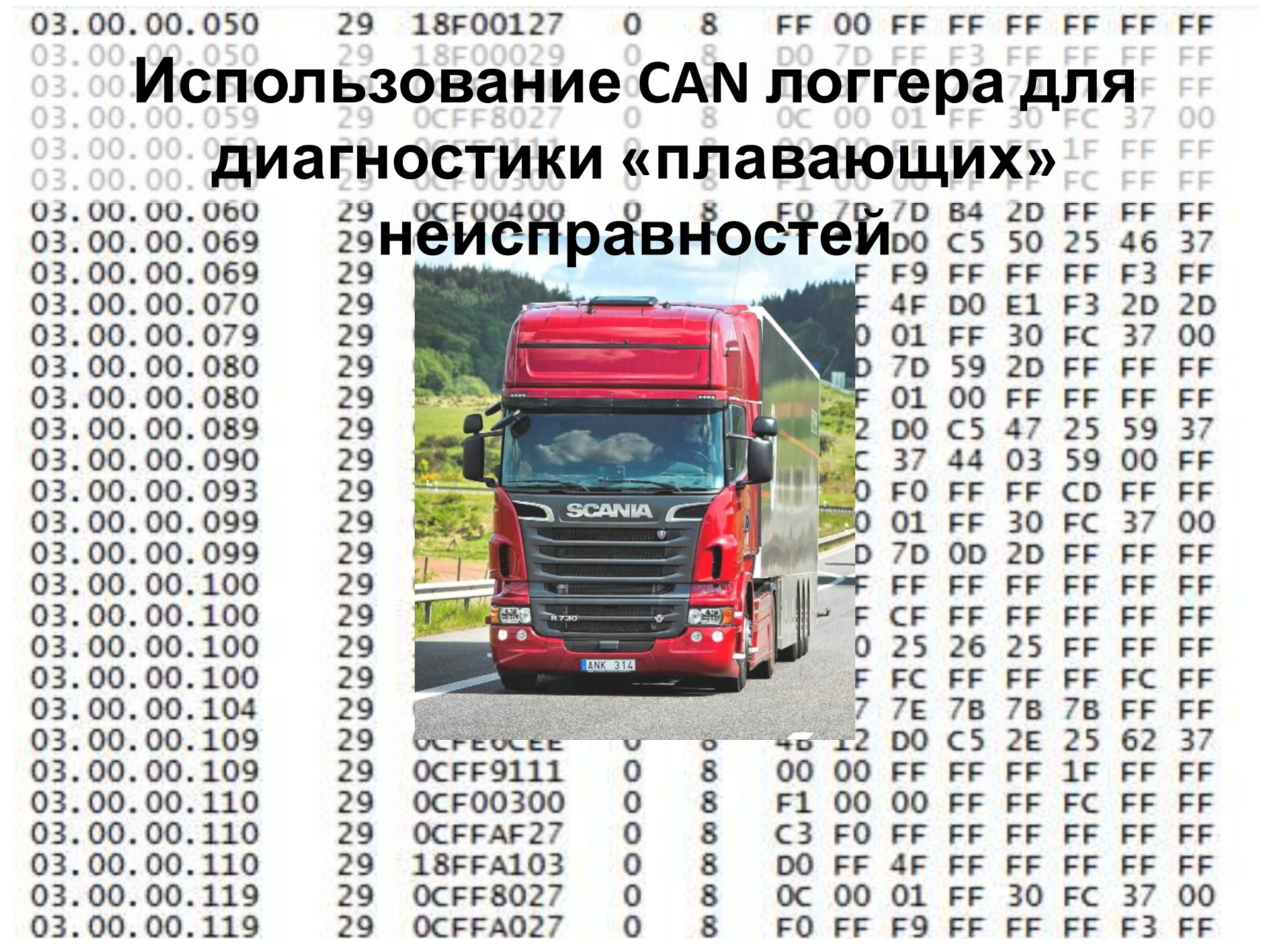

# Логгер ВК Электроникс

Программы для дешифровки и обработки данных: <u>https://yadi.sk/d/Bse7HjZ23K7jCU</u>

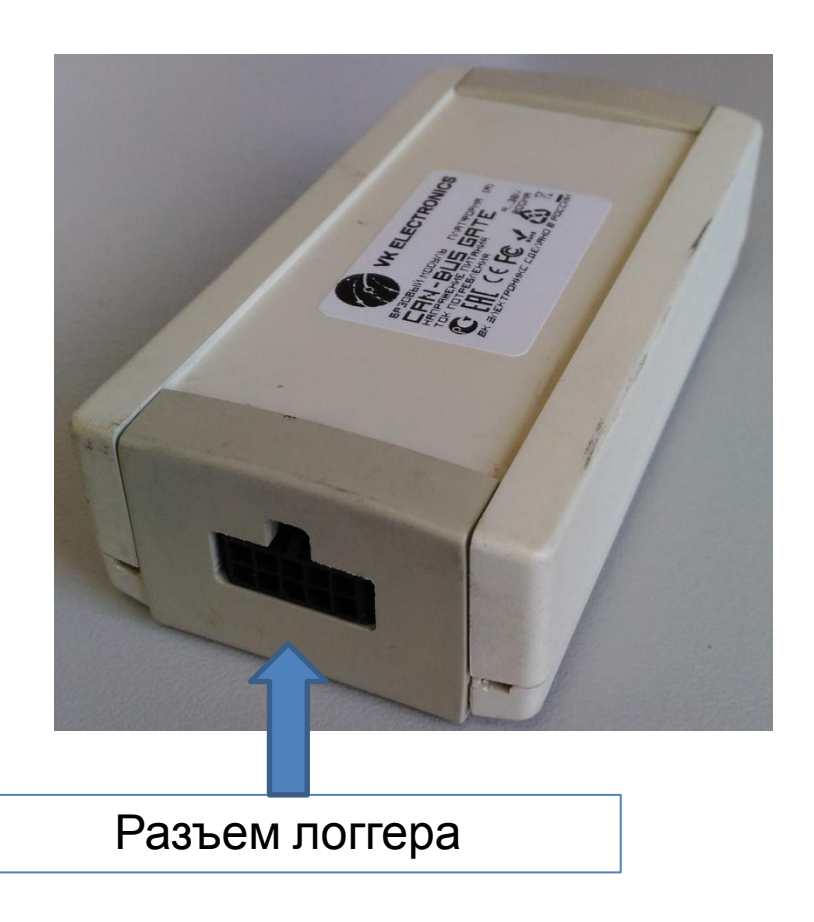

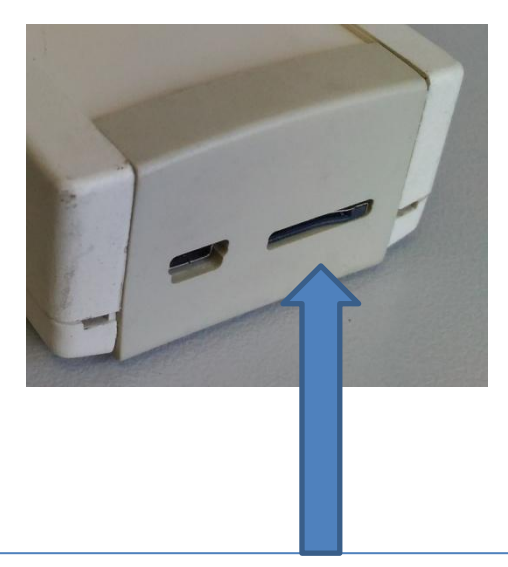

Слот для установки SDкарты Карта приобретается отдельно, максимальный объем 32 Гб, карта должна быть отформатирована

Наименование: Общество с ограниченной ответственностью «ВК Электроникс» Адрес: 125476, г. Москва, ул. Василия Петушкова, д.8 тел.: +7 (495) 256-00-26; e-mail: <u>support@vk-electronics.com</u>

| 10 | 8 | 6 | 4 | 2 |
|----|---|---|---|---|
| 9  | 7 | 5 | 3 | 1 |

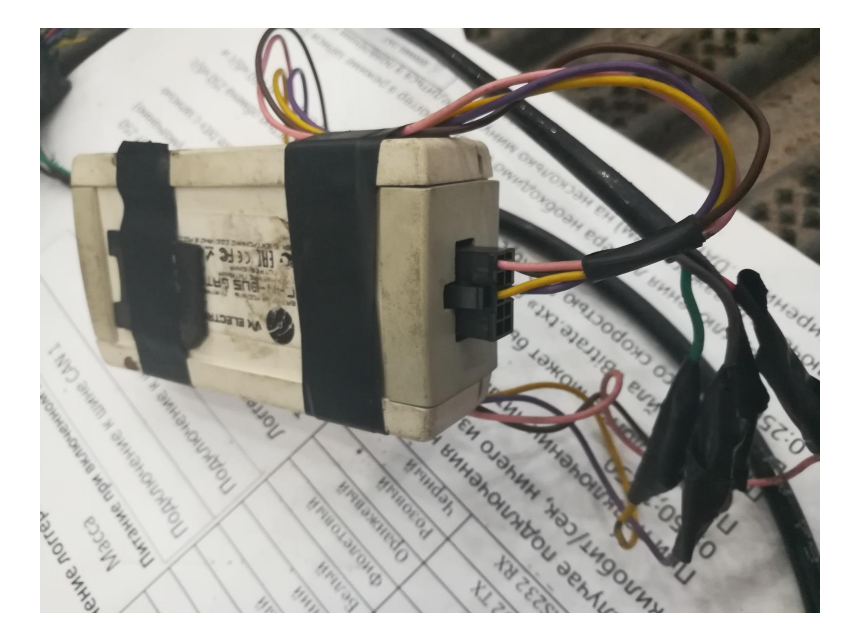

- 1 pin коричневый 31 «Масса»
- 2 pin розовый 15 (+24V при ЗЖ)
- 5 pin фиолетовый CAN-Low
- 6 pin желтый CAN-High

#### Подключение логгера к автомобилю

| 1  | GND      | Коричневый | Масса                                      |      |  |
|----|----------|------------|--------------------------------------------|------|--|
| 2  | VCC      | Красный    | Питание при включенном зажигании (шина «1  | .5») |  |
| 3  | CAN2_L   | Зеленый    | Полкпючение к шине CAN 1                   |      |  |
| 4  | CAN2_H   | Желтый     |                                            |      |  |
| 5  | CAN1_L   | Синий      | Полкпючение к шине САN 2                   |      |  |
| 6  | CAN1_H   | Белый      |                                            |      |  |
| 7  | RS485 B  | Фиолетовый |                                            |      |  |
| 8  | RS485 A  | Оранжевый  | Логгер может быть подключен как к одной    |      |  |
| 9  | RS232 TX | Розовый    | САN, так и к двум шинам (например к красно |      |  |
| 10 | RS232 RX | Черный     | шине и к шине «сам вгаке»)                 |      |  |

В случае подключения к шине, скорость передачи данных по которой составляет 250 килобит/сек, ничего изменять не требуется (скорость 250 установлена по умолчанию)

При подключении питания на карте создается текстовый файл «Bitrate.txt» с записью 0:250;1:250

НВИ ЭЕР ФАЙЛЕР. МОЖЕТ. КАНТЬ ЛЯ ПОДИНЕЦИИ НЕ МАКУ СО ВОСТЬЮ В 250 КВ/Е и шине CAN2 со скоростью 500 кб/с 0:250;1:500

После подключения логгера необходимо оставить логгер в режиме записи (с включенным зажиганием) на несколько минут и убедиться в появлении на карте файла с расширением .DAT достаточно большого 2000001.DAT 457 KB DAT File

#### Обработка записанных данных

Пример файлов с данными, записанными на автомобиле за один день работы

Файлы на SD карте хранятся в сжа зашифрованном виде. Перемести файлы в отдельную папку компью положите в эту же папку файлы «dat converter.exe» «Start.bat.bat» и запустите программу дешифровки данных двойным щелчком мыши г файлу «Start.bat.bat» Программа дешифровки данных. Нижняя строка указывает на C:\Wind обрабатываемый сейчас файл. После окончания F:\Logge работы программы окно F:\Logge F:\Logge исчезает, а в папке F:\Logge появляются текстовые файлы с данными

|             | 0000001.DAT                                  | DAT File                                 | 64 KB       |   |  |
|-------------|----------------------------------------------|------------------------------------------|-------------|---|--|
| ин          | @ 00000002.DAT                               | DAT File                                 | 19 914 KB   |   |  |
| •••••       | 0000003.DAT                                  | DAT File                                 | 163 312 KB  |   |  |
|             | BITRATE.TXT                                  | Text Document                            | 1 KB        |   |  |
|             | META.DAT                                     | DAT File                                 | 1 KB        |   |  |
| атом и      | @ 00000001.DAT                               | DAT File                                 | 64 KB       |   |  |
| пе          | @ 00000002.DAT                               | DAT File                                 | 19 914 KB   |   |  |
| тера,       | 0000003.DAT                                  | DAT File                                 | 163 312 KB  |   |  |
| • •         | META.DAT                                     | DAT File                                 | 1 KB        |   |  |
|             | BITRATE.TXT                                  | Text Document                            | 1 KB        |   |  |
| 1           | dat_converter.exe                            | Application                              | 468 KB      | ١ |  |
| 10          | 🚳 Start.bat.bat                              | Windows Batch File                       | 1 KB        |   |  |
|             | Программа                                    | дешифровки да                            | нных        |   |  |
| lows\system | 32\cmd.exe                                   | and a second                             |             |   |  |
| er check>   | For %i In ("*.DAT"))<br>("dat_converter.exe" | Do <"dat_converter.d<br>"00000001.DAT" > | exe" "%i" ) |   |  |
| r check>    | ("dat_converter.exe"<br>("dat_converter.exe" | "00000002.DAT" ><br>"00000003.DAT" >     |             |   |  |

- После дешифровки данных в папке появляются текстовые файлы:
- ss\_1 .... .txt информация, записанная с первой шины CAN (в данном случае вход не использовался, файлы пустые
- ss\_2 ......txt информация, записанная со второй шины CAN.
- ...... .DAT.txt консолидированный файл, записанный с обеих шин CAN

| @ 00000001.DAT        | DAT  |
|-----------------------|------|
| 0000001.DAT.txt       | Text |
| 0000002.DAT           | DAT  |
| 00000002.DAT.txt      | Text |
| 0000003.DAT           | DAT  |
| 00000003.DAT.txt      | Text |
| BITRATE.TXT           | Text |
| dat_converter.exe     | App  |
| META.DAT              | DAT  |
| META.DAT.txt          | Text |
| ss_1_00000001.DAT.txt | Text |
| ss_1_00000002.DAT.txt | Text |
| ss_1_00000003.DAT.txt | Text |
| ss_1_META.DAT.txt     | Text |
| ss_2_00000001.DAT.txt | Text |
| ss_2_00000002.DAT.txt | Text |
| ss_2_00000003.DAT.txt | Text |
| ss_2_META.DAT.txt     | Text |
| Start.bat.bat         | Wind |

| DAT File        | 64 KB      |
|-----------------|------------|
| lext Document   | 158 KB     |
| DAT File        | 19 914 KB  |
| Fext Document   | 52 294 KB  |
| DAT File        | 163 312 KB |
| Fext Document   | 439 792 KB |
| lext Document   | 1 KB       |
| Application     | 468 KB     |
| DAT File        | 1 KB       |
| lext Document   | 1 KB       |
| Fext Document   | 1 KB       |
| lext Document   | 1 KB       |
| Fext Document   | 1 KB       |
| Fext Document   | 1 KB       |
| l'ext Document  | 282 KB     |
| Fext Document   | 87 856 KB  |
| lext Document   | 720 493 KB |
| lext Document   | 1 KB       |
| Windows Batch F | 1 KB       |

# Текстовый файл с данными, записанный со второй

шины CAN

Данные в Идентификатор Время шестнадцатеричном виде 03.00.00.050 29 18F00127 0 8 FF 00 FF FF FF FF FF FF 8 18F00029 0 03.00.00.050 29 7D D0 FF F3 FF FF FF FF 8 0 03.00.00.054 29 0CFF190B 13 FF 37 7D 79 7A FF 7C 8 03.00.00.059 0CFF8027 0 01 29 0C 00 30 37 00 FF FC 8 0CFF9111 0 03.00.00.059 29 00 00 FF 1F FF FF FF FF 8 03.00.00.060 0 29 0CF00300 F1 00 00 FF FF FC FF 8 03.00.00.060 0 29 0CF00400 F0 7D 7D 2D FF FF **B**4 FF 8 03.00.00.069 0 29 OCFE6CEE 50 4B12 D0 C5 25 46 37 0 8 03.00.00.069 29 0CFFA027 FO F9 FF F3 FF FF FF FF 8 03.00.00.070 29 0CFF8100 0 00 4FD0 F1 F3 2D 8 0 03.00.00.079 29 0CFF8027 30 01 00 0C 00 FF FC 37 0 8 03.00.00.080 29 0CF00400 F<sub>0</sub> 7D 59 2D 7D FF FF FF 03.00.00.080 29 18FEE500 0 8 FB 5F FF FF 01 00 FF FF OCFE6CEE 0 8 03.00.00.089 29 4B12 DO C5 47 25 59 37 8 0 F3 8C 37 44 03 59 03.00.00.090 29 18FEF100 00 FF

# Обработка полученных данных программой

Файлы небольшого объема можно импортировать программой EXCEL, что позволяет использовать фильтры (например отобрать сообщения с нужным идентификатором) Для файлов большого размера EXCEL использовать нельзя – происходит переполнение.

Для построения графиков данные надо перевести из шестнадцатеричного в десятичный вид (используя функцию HEX2DEC)

|    |                      | F       | XCFI     |          |   |    |            |    |    |    |    |    |    |    |  |
|----|----------------------|---------|----------|----------|---|----|------------|----|----|----|----|----|----|----|--|
| 1  | А                    | В       | С        |          | D | Е  | F          | G  | Н  | 1  | J  | К  | L  | М  |  |
| 1  | 03.00.00.0           |         | 18F0010B | -        | - | -  | ( <b>-</b> |    | F  | F  | F  | •  | F  |    |  |
| ₽↓ | Sort A to Z          |         |          |          | 0 | 8  | 0C         | 54 | 0  | FF | 30 | FC | 37 | 0  |  |
| Z. | Sort Z to A          |         |          |          | 0 | 8  | FF         | FF | FF | FF | FF | FF | FF | FF |  |
|    | Sort by Color        |         |          |          | 0 | 8  | FO         | 7D | 7D | 50 | 30 | FF | FF | FF |  |
| VE | Class Eilter Ere     | m -10E  | 001085   | -        | 0 | 8  | F2         | 2D | 7B | 7E | 78 | 7C | FF | FF |  |
| *  |                      | 101 101 | 00100    |          | 0 | 8  | 4B         | 12 | D0 | C5 | 3C | 1F | 31 | 2E |  |
| R. | Filter by Color      |         |          |          | 0 | 8  | 0          | 0  | FF | FF | FF | 1F | FF | FF |  |
| Ĩ. | Text <u>F</u> ilters |         |          | <u> </u> | 0 | 8  | C0         | FF | 4F | FF | FF | FF | FF | FF |  |
| R. | (Select              | All)    |          |          | 0 | 8  | FO         | 54 | 0  | FF | FF | FC | FF | FF |  |
| Ĩ. |                      |         | E        | 0        | 8 | 0C | 53         | 0  | FF | 30 | FC | 37 | 0  |    |  |
| Ľ. |                      | 11      |          |          | 0 | 8  | FO         | FF | 0  | FF | FF | FF | F3 | FF |  |
| Ĩ. |                      | EE      |          |          | 0 | 8  | F3         | 63 | 2E | 4  | 3  | 59 | 0  | FF |  |
| R. |                      | OB      |          |          | 0 | 8  | FO         | 7D | 7D | 4C | 30 | FF | FF | FF |  |
| Ĩ. | OCFF80               | 27      |          |          | 0 | 8  | 4B         | 12 | DO | C5 | 1D | 1F | 27 | 2E |  |
| R. |                      | 27      |          |          | 0 | 8  | FF         | 0  | FB | FF | FF | FF | FF | FF |  |
| Ĩ. |                      | 11      |          |          | 0 | 8  | 0          | 0  | FF | FA | FF | FF | FF | FF |  |
| R. |                      | 77      | 18       |          | 0 | 8  | 0C         | 53 | 0  | FF | 30 | FC | 37 | 0  |  |
| Ĩ. | Ok                   |         | Cancel   |          | 0 | 8  | FO         | 7D | 7D | 3A | 30 | FF | FF | FF |  |
|    |                      |         |          | .:       | 0 | 8  | F4         | 1  | 60 | 9  | FF | FF | FF | FF |  |
| 20 | 03.00.00.122         | 29      | OCFE6CEE |          | 0 | 8  | 4B         | 12 | DO | C5 | 26 | 1F | 29 | 2E |  |
| 21 | 03.00.00.123         | 29      | 0CF02F11 |          | 0 | 8  | FF         | FF | FF | FF | FF | FF | FF | FF |  |
| 22 | 03.00.00.123         | 29      | 18F00127 |          | 0 | 8  | FF         | 0  | FF | FF | FF | FF | FF | FF |  |

### Использование программы «СD» для работы с данными

Для использования программы САN А ТОУ ЕСОВ необходимо сохранить данные в том виде, который используется программой САN Dump

В папку с текстовыми файлами, полученными в результате дешифровки данных логгера, поместите программу "LogConverter.exe"

Запустите программу двойным щелчком мыши – открывается окно. При нажатии клавиши «Открыть» мы видим содержимое папки, в которой лежит данная программа.

Дважды щелкните по первому файлу (в нашем случае это файл ss\_2\_00000001.DAT.txt).

| ss_2_00000001.DAT.txt | Text Document | 282 KB     |
|-----------------------|---------------|------------|
| ss_2_00000002.DAT.txt | Text Document | 87 856 KB  |
| ss_2_00000003.DAT.txt | Text Document | 720 493 KB |
| LogConverter.exe      | Application   | 14 KB      |

| 🔛 Логи логи логи  |        |  |
|-------------------|--------|--|
| Открыть<br>label1 | label1 |  |
|                   |        |  |
|                   |        |  |
|                   |        |  |
|                   |        |  |
|                   |        |  |

Программа начинает обрабатывать данные, сохраняя данные в файлах размером по 20 М – этот размер удобен для обработки программой CD.

Если на шине CAN имеются сообщения ICL, в названии файла содержится дата записи файла (по внутренним часам автомобиля, то есть относительно Московского оно запаздывает на два часа).

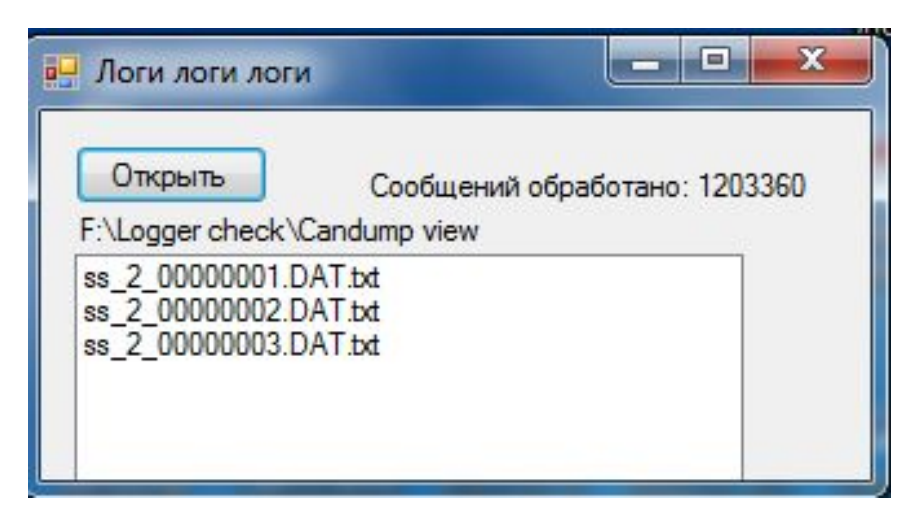

Файл с названием 20170613\_0556\_candumpoutp ut\_0.txt был записан 13 июня 2017 года в 07.56 по Московскому времени

| ss_2_00000001.DAT.txt             | Text Document | 282 KB     |
|-----------------------------------|---------------|------------|
| ss_2_00000002.DAT.txt             | Text Document | 87 856 KB  |
| ss_2_0000003.DAT.txt              | Text Document | 720 493 KB |
| LogConverter.exe                  | Application   | 14 KB      |
| 20170613_0556_candumpoutput_0.txt | Text Document | 20 508 KB  |
| 20170613_0609_candumpoutput_1.txt | Text Document | 20 508 KB  |
| 20170613_0622_candumpoutput_2.txt | Text Document | 20 508 KB  |
| 20170613_0635_candumpoutput_3.txt | Text Document | 20 508 KB  |
| 20170613_0648_candumpoutput_4.txt | Text Document | 272 KB     |
|                                   |               |            |

## Анализ файлов с помощью программы CD

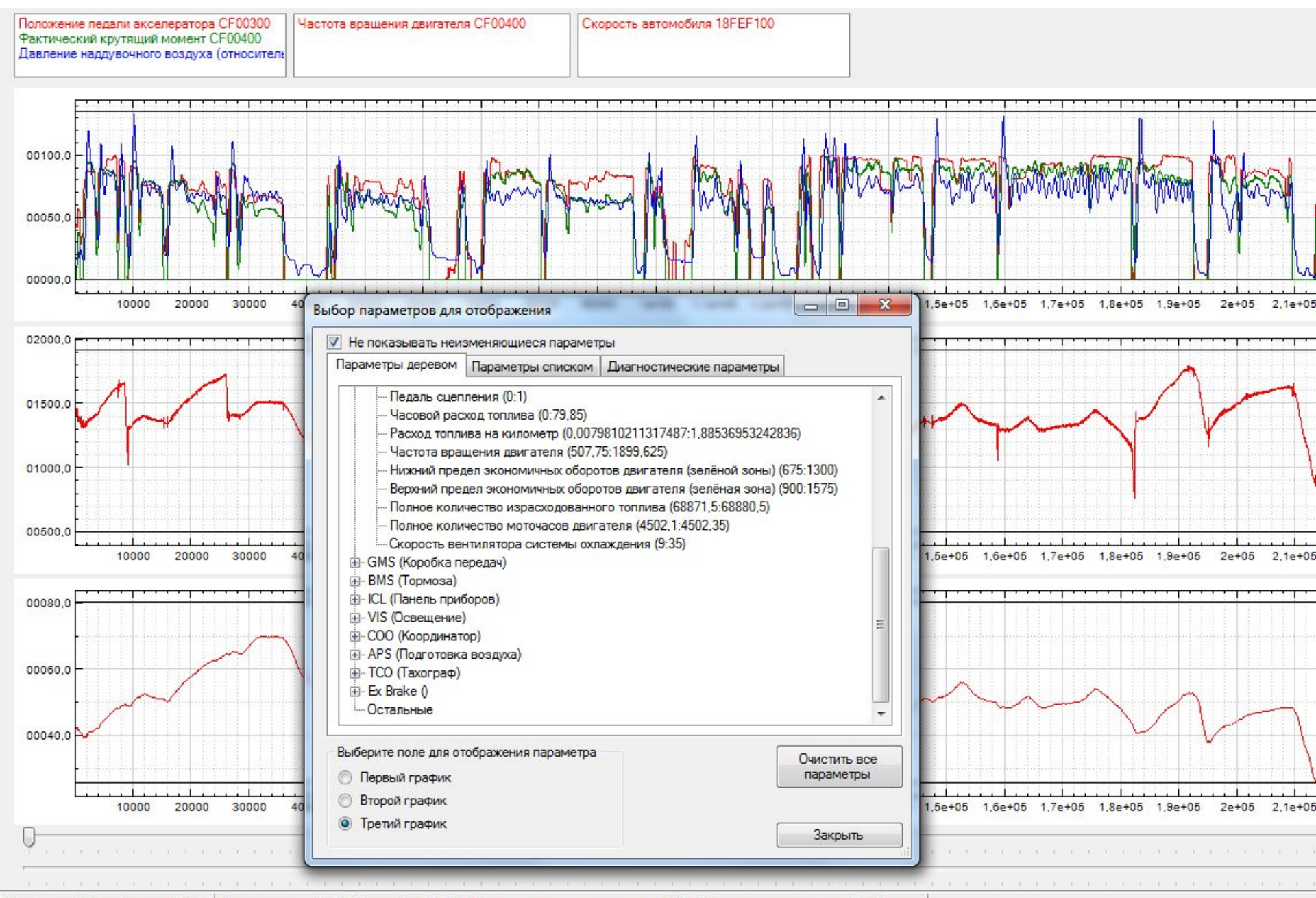

Сообщений обработано: 299993 Номер шасси: 5324311, пробег: 534880,99 км, топлива израсходовано: 68871,5 литров, моточасов: 4502,1 часов

### Соединение - 9-, 13- и 16-литровые двигатели с XPI или GAS

Применимо к двигателям с блоком цилиндров 2-го поколения.

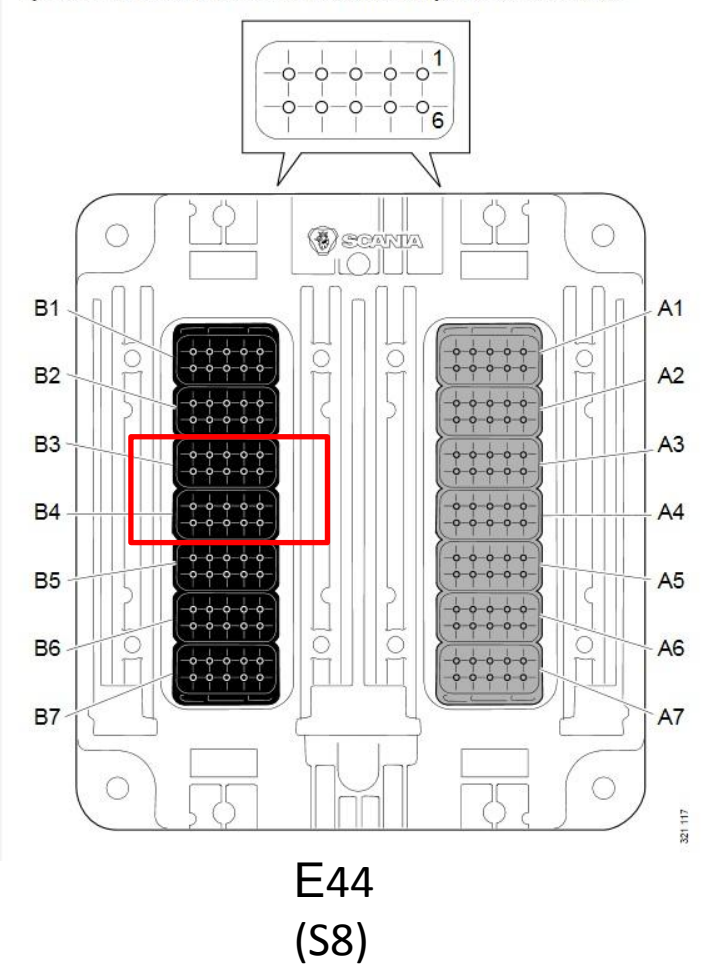

Контакты p/n 1446808 – 4 шт.